1. 登录同济大学教学管理信息系统 (1.tongji.edu.cn), 点击左侧菜单栏一论文选题一论 文选题工作申请。

| ≡ 🎯 🖗 為 学 tongji university | 教学管理信息系统  |    |    |      | Ą | 美聪(1810945)      | > 取消切换 中        | Þ文 ~ 你好, adm | in(admin1) ∨ |
|-----------------------------|-----------|----|----|------|---|------------------|-----------------|--------------|--------------|
| 工作台 论文选题工作申请                | x         |    |    |      |   |                  |                 |              |              |
| ☑ 论文选题 ∨ 论文选题工作申请 ☆問会讨误画像   | tathi论文选题 |    |    |      | : | 学生登录后点<br>按钮进行论文 | 陆 "申请"<br>《选题申请 |              | 前期日          |
|                             | 学年学期      | 学号 | 姓名 | 培养层次 | 帥 | 申请时间             | 论文题目            | 选题时间         | 选题地点         |
|                             |           |    |    |      |   |                  | 暂无数据            |              |              |
|                             |           |    |    |      |   | 共0条 20           | 0条/页 ∨ 〈        | 〉 前往 1       | 页            |
|                             |           |    |    |      |   |                  |                 |              |              |
|                             |           |    |    |      |   |                  |                 |              |              |

## 2. 进入选题申请界面,选择"正常选题",点击"确定"进入学生基本信息界面。

|                              | 教学管理信息系统       | £                                     | 〕 姜聪(1810945) | 歌調切換 中文 > 你好, admin(admin1) > |
|------------------------------|----------------|---------------------------------------|---------------|-------------------------------|
| 工作台 论文选题工作申请                 | X              |                                       |               |                               |
| ☑ 论文选题 ∨                     | 42mm2人立24mm    |                                       |               |                               |
| 论文选题上作申请<br>选题 <u>全过</u> 程画像 | 我的化义远。<br>选题申请 |                                       | X             |                               |
|                              | 学年             | 学生点击"申请"按钮,根据自己实际<br>选择"正常选题"和"缓选题"   | 情况            | 论文题目 选题时间 选题地点                |
|                              | 选题             | 汧放时间:2020-03-03 05:05:05 ~ 2020-10-01 | 05:05         | 行力数据                          |
|                              | 申请             | 送别: 请选择 ^                             | 20条/页         | . ✓ 〈 〉 前往 1 页                |
|                              |                | 缓选题<br>× 取消                           | ✓ 確定          |                               |
|                              |                |                                       |               |                               |
|                              |                |                                       |               |                               |

## 3. 填写论文选题申请

| 工作首 化又远退工作申请 | ×      | 必立进际由注          |                    | ×  |            |        |
|--------------|--------|-----------------|--------------------|----|------------|--------|
| ▌论文选题 ∨      |        | 化人匹越甲间          |                    | _  |            |        |
| 论文选题工作申请     | 我的论文选提 | * 论文题目: 2020年选题 | 申请                 |    |            | C° F   |
| 选题全过程画像      | 导师     | 学号: 1810945     | 姓名: 姜聪             |    | 审核状态    成绩 | 操作     |
|              |        | <b>学院</b> :医学院  | 学科专业: 外科学          |    |            |        |
|              |        | 指导教师: 张鹏        | 选题时间: 2020-19-15   |    |            |        |
|              |        | *论文类型: 基础研究     | ∨ *论文选题来源: 省(自治区、) | 20 | እ页 ∨ 〈 〉   | 前往 1 页 |
|              |        | 是否涉密: 否         | ~                  |    |            |        |
|              |        |                 |                    |    |            |        |

4. 点击"下一步",进入选题内容上传 PDF 文件界面。

| ≡ 🗑 序 條大學    | 教学管理信息系统                                                                     | ① ( 懇報(1810945)  取得切換 中文 > 你好, admin(admin1) >        |
|--------------|------------------------------------------------------------------------------|-------------------------------------------------------|
| 工作台 论文选题工作申请 | x                                                                            |                                                       |
| ☑ 论文选题 ∨     |                                                                              |                                                       |
| 论文选题工作申请     | 我的论文选题                                                                       | 日申請                                                   |
| 选题全过程画像      | <b>论文选题申请</b> 点击"上传"按钮上传                                                     | 选题PDF文件 ×                                             |
|              | 个人小结上行:<br>▲ 点曲上修<br>生生の10位生年<br>姓名、文件名不要<br>除字符和空格。<br>能上传失败。<br>2.请使用谷歌浏览题 | 预览<br><del>学号</del><br>有特<br>则可<br>20景/页 ∨ 〈 〉 前往 1 页 |
|              |                                                                              | × 聊i <b>× 嵌</b>                                       |
|              |                                                                              |                                                       |

- 🛄 说明
- 只能上传1个PDF文件。同时注意红色上传提示信息:1)上传pdf文件名:学号姓名。文件名不要有特殊字符和空格,否则可能上传失败;2)请使用谷歌浏览器;3)上传完附件后,可以线上预览,如果无法预览说明上传失败,可以撤回重新上传。

5. 上传 PDF 文件后,点击"提交"按钮,可提交选题申请,同时在选题工作申请列表 中生成申请电子流,进入导师审核环节,学生可根据"审核状态"进行跟踪选题申请电子 流审批状态。

| ≡ 🞯 同 橋大学 TONGJI UNIVERSITY | 教学管理信息系统                              | 〕 (姜聰(1810945) 取消初換中文 ∨ | 你好, admin(admin1) |
|-----------------------------|---------------------------------------|-------------------------|-------------------|
| 工作台 论文选题工作申请                | ×                                     |                         |                   |
| 🖸 论文选题 🗸                    |                                       |                         |                   |
| 论文选题工作申请                    | 我的论文选题                                |                         | 12 申请             |
| 选题全过程画像                     |                                       |                         |                   |
|                             | □ □ □ □ □ □ □ □ □ □ □ □ □ □ □ □ □ □ □ | 他占 洗頸举制 审核状态 成焦         | 操作                |
|                             | 张鹏 2020-10-09 1 2020年选题 2020-10-15 0  | 正常选题 导师审核中              | 查看 撤回             |
|                             |                                       | 共1条 _20条/页 ∨ 〈 1 〉      | 前往 1 页            |
|                             |                                       |                         |                   |
| •                           |                                       |                         |                   |

**6.** 学生如果填写错误,在导师申请未结束前,还可以点击"撤回"按钮,撤回提交的 电子流,进行重新提交选题申请。

| ≡ 🎯 🕅 橋大学    | 教学管理信息系统                | <u>(</u> )  (1810945) 取消切换 | 中文 ~ 你好, admin(admin1) ~ |
|--------------|-------------------------|----------------------------|--------------------------|
| 工作台 论文选题工作申请 | x                       |                            |                          |
| 💽 论文选题 🗸     |                         |                            |                          |
| 论文选题工作申请     | 我的论文选题                  | 点击"撤回"按钮,可重新提交选题申请         | □ 申请                     |
| 选题全过程画像      |                         |                            |                          |
|              | 导师 申请时间 论文题目            | 选题时间 选题地点 选题类别 审核状态        | 成績操作                     |
|              | 张鹏 2020-10-09 1 2020年选题 | . 2020-10-15 0 正常选题 导频集核中  | 查記 徽回                    |
|              |                         |                            | $\sim$                   |
|              |                         | 共1条 20条/页 ∨ 〈 1            | 〉 前往 1 页                 |
| •            |                         |                            |                          |

| ≡ 🗑 同 橋 大 学<br>TONGJI UNIVERSITY | 教学管理信息系统                             | .                        |
|----------------------------------|--------------------------------------|--------------------------|
| 工作台 论文选题工作申请                     | x                                    |                          |
| 😰 论文选题 🗸                         |                                      | 撤回后"审核状态"变为"已撤回",学生      |
| 论文选题工作申请                         | 找的论又选题                               | 可点击"编辑"按钮再次提交选题申请        |
| 选题全过程画像                          |                                      |                          |
|                                  | 导师 申请时间 论文题目 选题时间                    | 选题地点 选题类别 审核状态 成绩 操作     |
|                                  | 张鵬 2020-10-09 1 2020年选题 2020-10-15 0 | 正常选题                     |
|                                  |                                      |                          |
|                                  |                                      | 共1条 20条/页 ∨ 〈 1 〉 前社 1 页 |
|                                  |                                      |                          |
|                                  |                                      |                          |

7. 联系导师审批通过后,在论文选题一论文选题工作申请一栏中,点击"导出 PDF"按钮,进行 PDF 文件导出 。

| 张鹏 | 2020-09-30 1 | 论文选题930b | 2020-10-01 0 | 瑞安楼8楼 | 正常选题 | 已通过 | 59 | 查看 | 导出PDF |
|----|--------------|----------|--------------|-------|------|-----|----|----|-------|

特别提醒: MEM 论文类型为应用研究。课题来源: 非全日制写自选 或其他、全日制可写自选或导师课题之类的,不能确定填写其他。